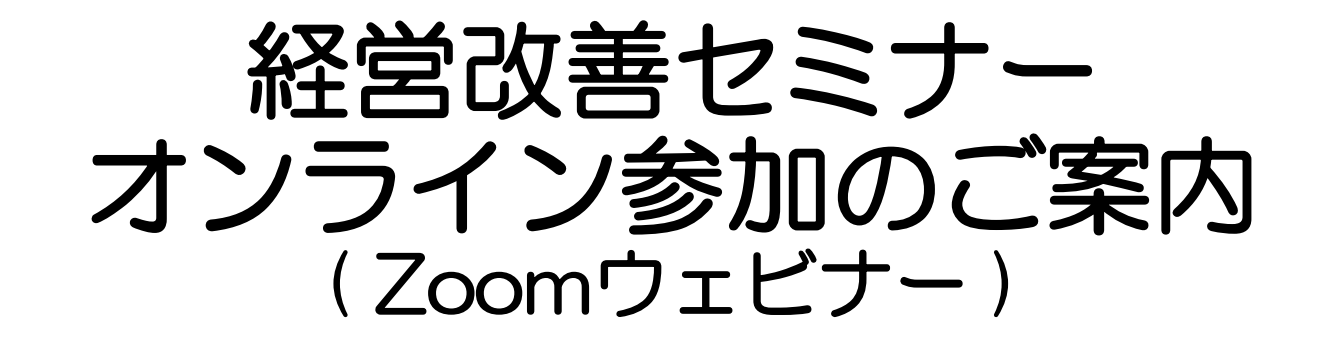

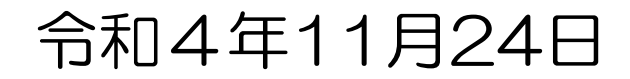

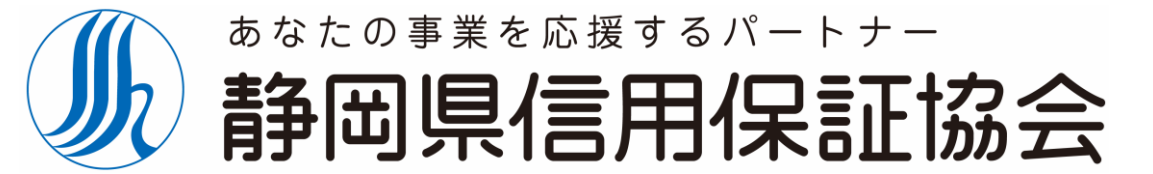

Shizuoka Guarantee

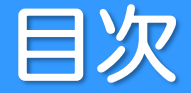

#### 

Shizuoka Guarantee

Zoomアプリをインストールせず、ブラウザーから参加する場合は、以下のブラウザーを利用してください。

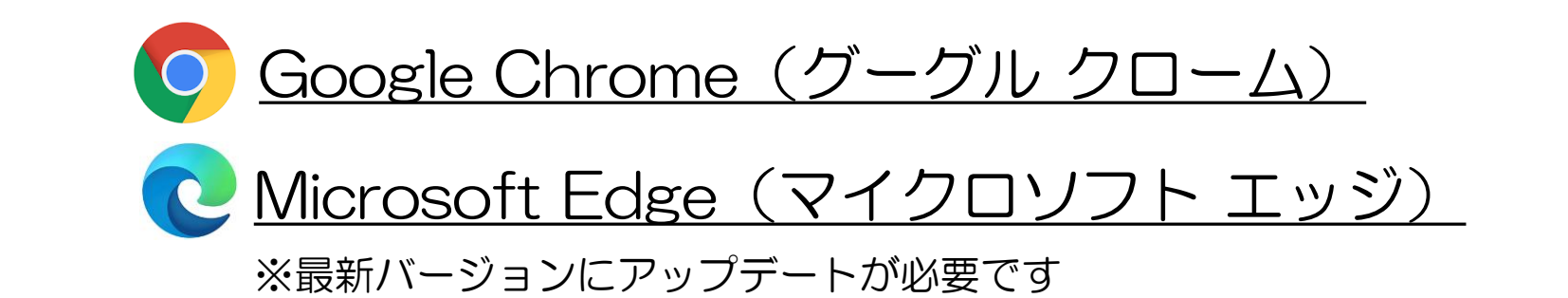

ご注意 Internet Explorerでは参加することができません。

- ・ セミナー開始30分前から入室が可能になります。
- ・当協会からの案内メールにある【参加URL】をコピーしてブラウザーのアドレスバーに貼り付けし、ページを開きます。
- ・以下のページが開いたら、「ミーティングを起動」をクリックし、ページ下部の「ブラウザから参加してください」をクリックしてください。

| zoom |                                                                                   |
|------|-----------------------------------------------------------------------------------|
|      | ブラウザが表示しているダイアログの <b>リンクを開く</b> をクリックしてください                                       |
|      | ダイアログが表示されない場合は、以下の <b>ミーティングを起動</b> をクリックしてく                                     |
|      | ださい                                                                               |
|      | ミーティングを起動                                                                         |
|      | Zoomクライアントをインストールしていないのですか? 今すぐダウンロードする<br>Zoomクライアントで問題が発生していますか? ブラウザから参加してください |

- 以下のWebページが開きます。名前と会社名(個人の方は名前のみ)を入力し、参加をクリックしてください。(例:静岡太郎@静岡県信用保証協会)
- その後、メールアドレスとお名前を入力してください。
   ※他の視聴者にメールアドレスや名前を知られることはありません。

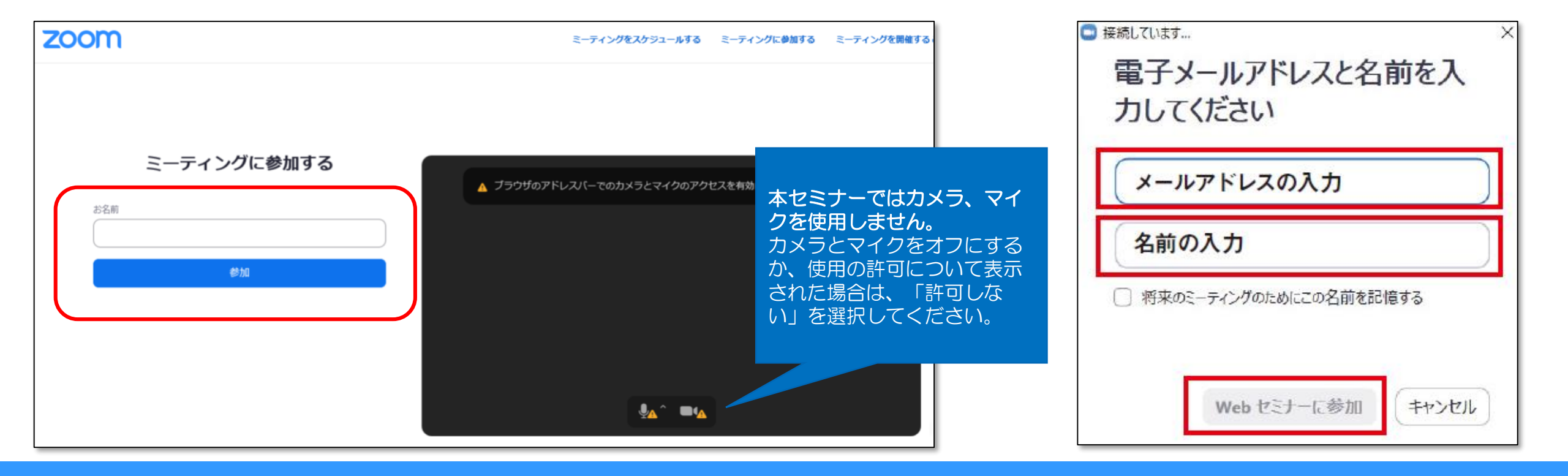

- 接続完了です。スタートまでお待ち下さい。
- ・ 音量の確認をする際は、画面左下の「オーディオ設定」をクリックして設定画面を開き、スピーカーの音量をお好みの
   ボリュームに調節してください。

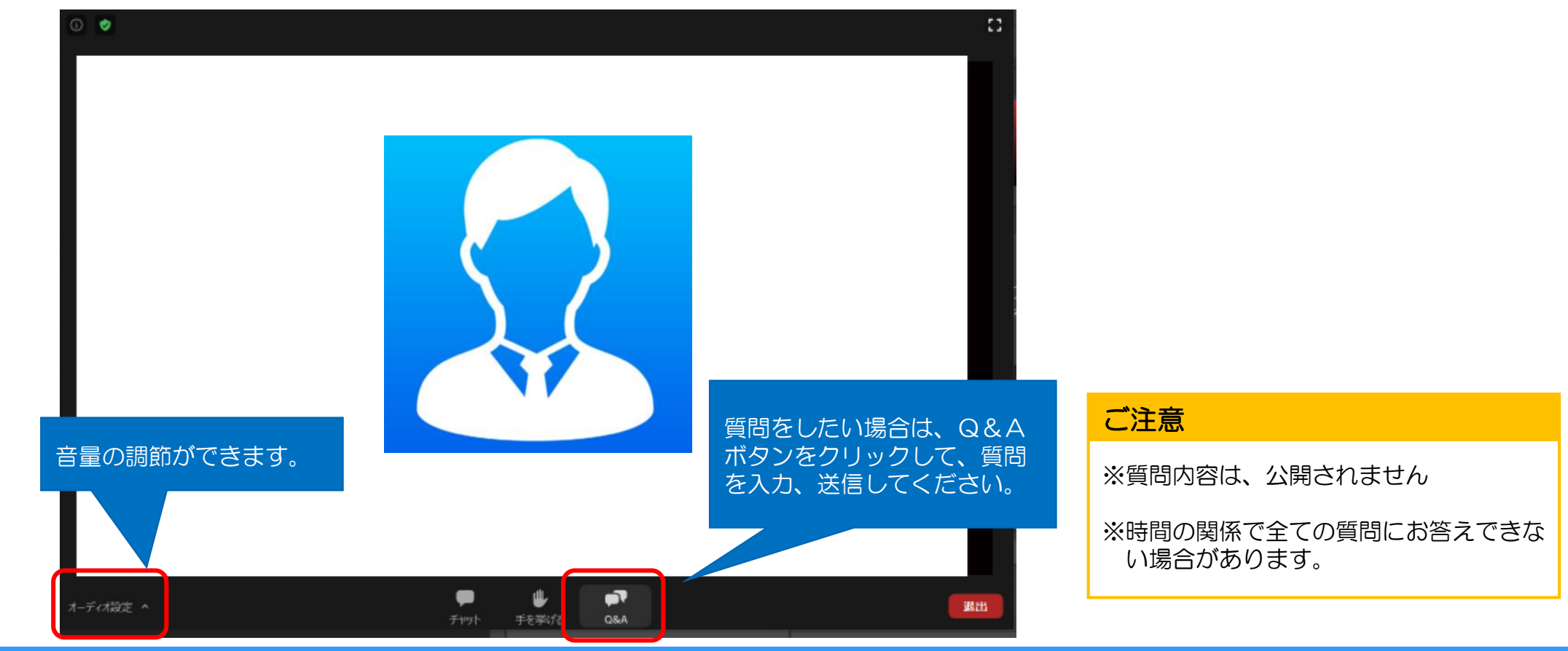

#### • ZOOMアプリをインストールします。

■PC用Zoomソフトダウンロード

https://zoom.us/download#client\_4meeting

- ■iPhone、iPad用 Zoomアプリダウンロード
  - https://itunes.apple.com/us/app/id546505307
- ■Androidスマホ用 Zoomアプリダウンロード

https://play.google.com/store/apps/details?id=us.zoom.videomeetings

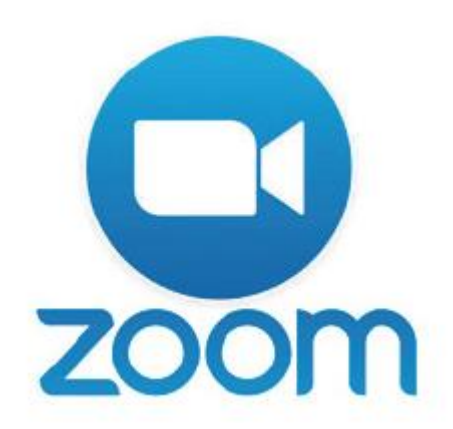

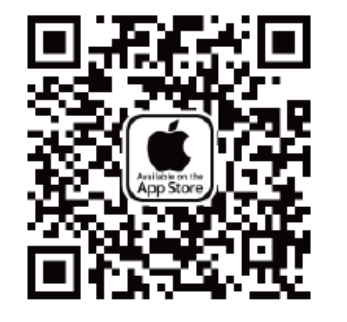

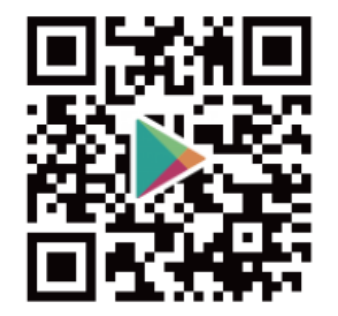

- セミナー開始30分前から入室が可能になります。
- 当協会からの案内メールにある【参加URL】をクリックするとアプリを開くよう促されます。そのまま進 めていただければ参加できます。
- 参加できない場合は、Zoomアプリを立ち上げてから参加してください。
  - 「ミーティングに参加 | をクリック (1)
  - ② 会議ID欄に上記11桁のIDを入力
  - ③ 名前と会社名(個人の方は名前のみ)を入力し、参加をクリック
    - (例:静岡太郎@静岡県信用保証協会)

| zoom                                      | ミーティングに参加                 |
|-------------------------------------------|---------------------------|
|                                           | 全国にはたは全国室内                |
| ミードゥングに参加                                 | CA1                       |
| #43/43/                                   | ○ 時期のモーティングのためにこのも数112歳14 |
|                                           | () 1-7-47 EMIL 12/0       |
| /€ _5 <sup>1</sup> n ≻>8,610 (20041.8480) | □ 33905773475274          |

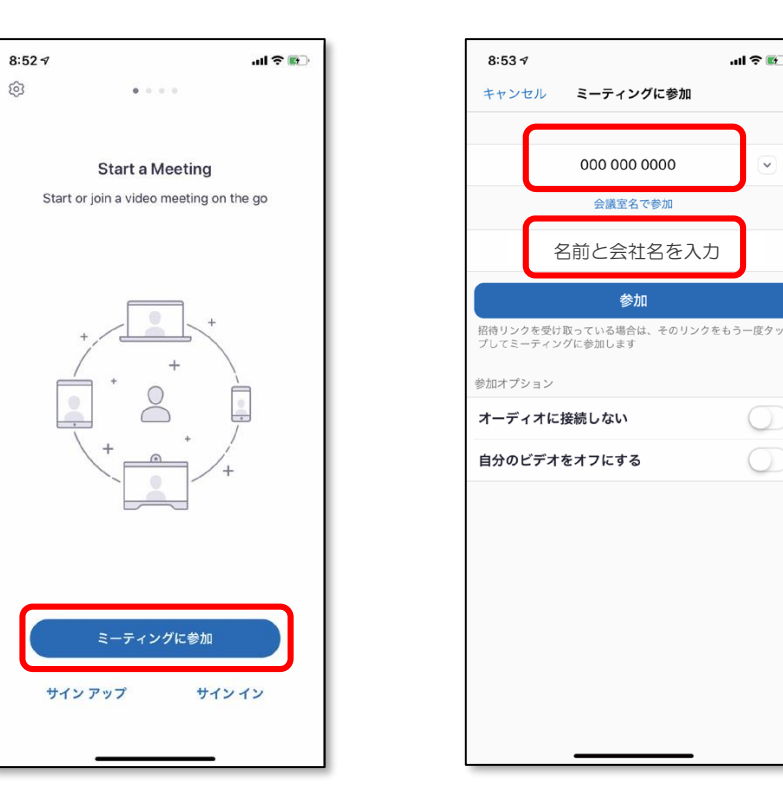

参加

.ul 😤 🚱

- メールアドレスとお名前を入力してください。
   名前欄は名前と会社名(個人の方は名前のみ)を入力して下さい。
- 他の視聴者にメールアドレスや名前を知られることはありません。

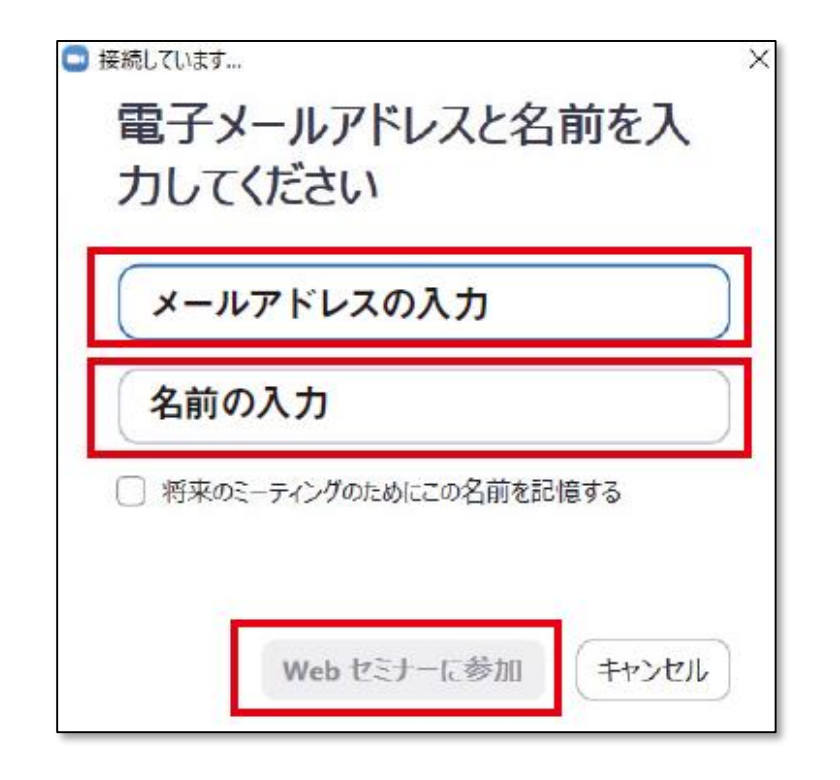

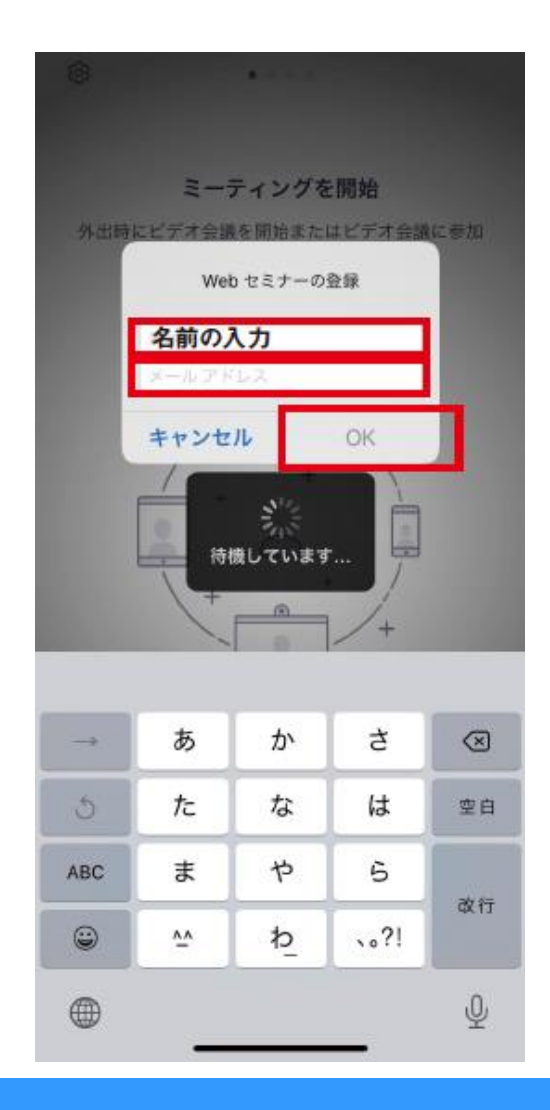

- 接続完了です。スタートまでお待ち下さい。
- ・ 音量の確認をする際は、画面左下の「オーディオ設定」をクリックして設定画面を開き、スピーカーの音量をお好みの
   ボリュームに調節してください。

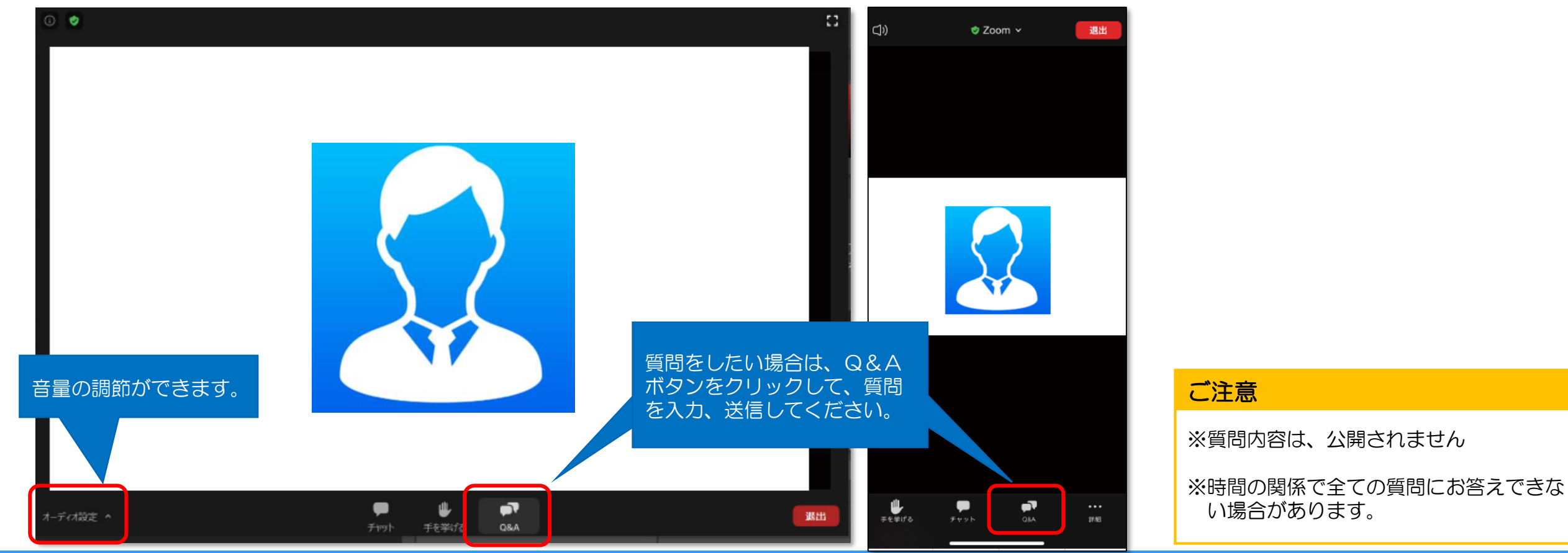

# 3. その他注意事項

#### 3. その他注意事項

- 再生に問題がある場合は、一度退出して参加し直してください。
- ・音声が聞こえない場合は、パソコンやスマートフォンの音量(ボリューム)が上がっていることを ご確認ください。
- 視聴可能なウェブブラウザーは最新のMicrosoft Edge または Google Chrome です。
   <u>※Internet Explorerでは参加することができません。</u>